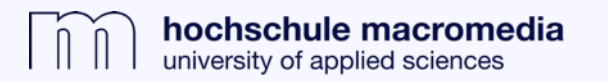

. . .

## Zugriff auf JSTOR-Artikel über das Bibliothekskonto

## 1. In das Bibliothekskonto einloggen:

- a) Logge dich über die Homepage der Bibliothek in den physischen Medienkatalog (OPAC) ein.
- **b)** Der Anmeldename ist der erste Buchstabe deines Vornamens plus dein Nachname (z. B. mmustermann). Als Passwort voreingestellt ist dein Geburtsdatum, inklusive Punkte (tt.mm.jjjj).

| <b>macromedia</b><br>library                                                                |                                                                                                    |                      |                                                              |
|---------------------------------------------------------------------------------------------|----------------------------------------------------------------------------------------------------|----------------------|--------------------------------------------------------------|
| Search Library catalog V<br>Advanced search   Authority search                              | n   Tag cloud   Most popular                                                                                                    | All libraries 🗸 Go   |                                                              |
| Home<br>Homepage<br>E-Journals<br>Datenbanken<br>JSTOR - Starten Sie hier Ihre<br>Recherche | Welcome to the OPAC of the Macromedia Library<br>You find all monographs and ebooks of the Macromedia Library in our OPAC. All sites share<br>one common OPAC. Start your search in the search field on top or via "Advanced Search".<br>More resources can be found on our homepage in the section "Literature" | Logi<br>Pass<br>Forç | j <b>in to your account:</b> n: word: gin got your password? |
| Impressum   Datenschutz                                                                     |                                                                                                    |                      | Powered by Koha                                              |

## » c) Sobald Du eingeloggt bist, klicke auf der linken Seite auf "JSTOR -

- Starten Sie Ihre Recherche hier".
- » d) Es erscheint ein neuer Link "JSTOR". Klicke auf diesen Link, um Zugang zu JSTOR zu erhalten.
- » Du wirst nun zur JSTOR-Seite weitergeleitet.

. . .

|                                                                                     |                                                                                                    | 🍽 Languages 👻                    | Welcome, Herr Wolfgang Hesse      | Log out |  |  |
|-------------------------------------------------------------------------------------|----------------------------------------------------------------------------------------------------|----------------------------------|-----------------------------------|---------|--|--|
| macromedia<br>library                                                               |                                                                                                    |                                  |                                   |         |  |  |
| Search Library catalog 🗸                                                            | Ĭ                                                                                                    | All libraries 🗸 Go               |                                   |         |  |  |
| Advanced search   Authority search   Tag cloud   Most popular                       |                                                                                                    |                                  |                                   |         |  |  |
| Home > Herr Wolfgang Hesse > Your su                                                | Imag                                                                                                    |                                  |                                   |         |  |  |
| Homepage<br>E-Journals<br>Datenbanken<br>JSTOR - Starten Sie hier Ihre<br>Recherche | Hello, Herr Wolfgang Hesse                                                                                        |                                  |                                   |         |  |  |
|                                                                                     | Click here if you're not Herr Wolfgang Hesse                                                                      |                                  |                                   |         |  |  |
|                                                                                     | Please note: Your card will expire on 24.10.2020. Please contact the library for more information. Also note that | t you must return all checked ou | t items before your card expires. |         |  |  |

| <b>∮</b> koha भ ⊂ Cart                                                            | ≣ Lists -                           | 🍽 Languages 🝷 | Welcome, Herr Wolfgang Hesse | Search history [ x ] | Log out      |
|-----------------------------------------------------------------------------------|-------------------------------------|---------------|------------------------------|----------------------|--------------|
|                                                                                   | dia                                 |               |                              |                      |              |
| Search Library catalog 🖌                                                          |                                     | All libraries | ∽ <mark>Go</mark>            |                      |              |
| Advanced search   Authorit                                                        | y search   Tag cloud   Most popular |               |                              |                      |              |
| Home > JSTOR                                                                      |                                     |               |                              |                      |              |
| Homepage<br>E-Journals<br>Datenbanken<br>JSTOR - Starten Sie hier II<br>Recherche | JSTOR<br>Istor                      |               |                              |                      |              |
| Impressum   Datenschutz                                                           |                                     |               |                              |                      |              |
| L                                                                                 |                                     |               |                              | Pow                  | ered by Koha |

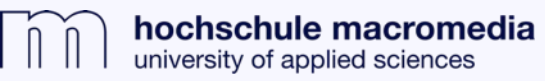

. . .

» Dass es funktioniert hat, erkennst du an der Meldung: "Access provided by Macromedia Hochschule für Medien und Kommunikation".

## 2. Nach Artikeln recherchieren:

» Die einzelnen Artikel kannst du nun im pdf-Format downloaden.

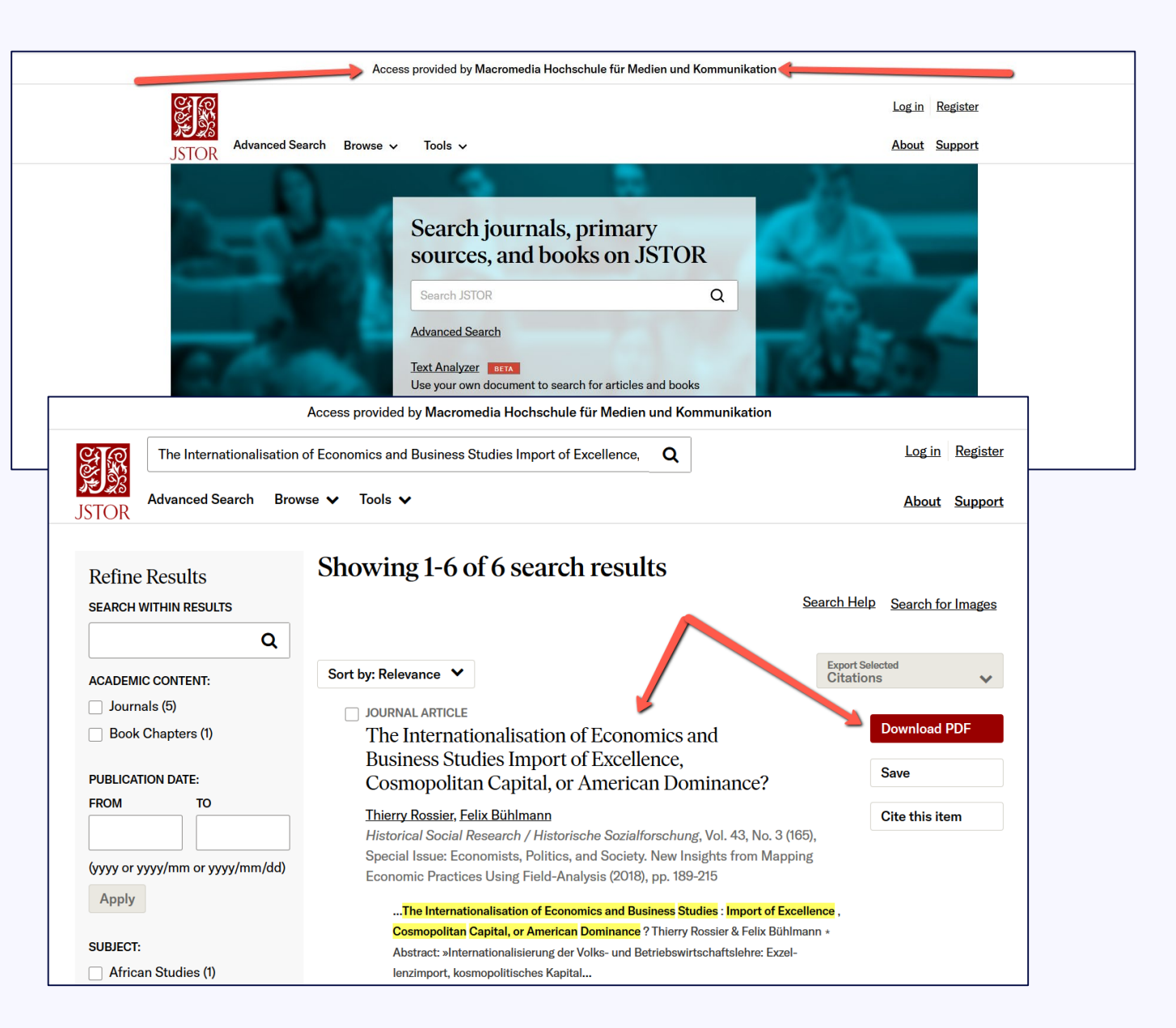

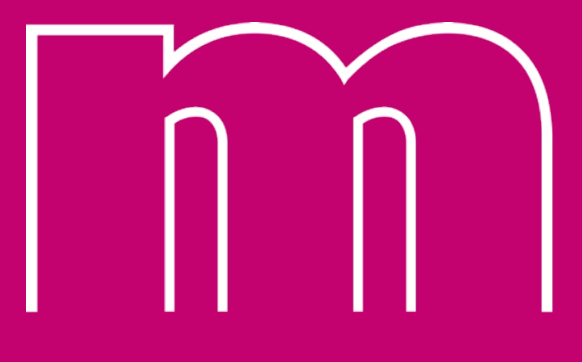

hochschule macromedia